## PANDUAN AKSES SAGE EBOOK PADA MASA TRIAL

## (22 Agustus – 22 November 2024)

Provider **SAGE EBOOK** selama 3 (tiga) bulan memberikan trial access (akses uji coba) bagi para sivitas akademika UIN Sunan Kalijaga. SAGE EBOOK ini mencakup platform ilmu sosial utama untuk academic books, dan CQ Press books. Academic books mencakup subyek *business and management, counseling and psychoteraphy, criminology and criminal justice, education, geography, earth & environmental science, health & social care, leadership, media, communication and cultural studies, politics and international relations, psychology, social work dan sociology*. Adapun CQ Press books merupakan sumber informasi terpercaya dan tepat waktu mengenai pemerintahan, politik, sejarah, kebijakan publik, dan peristiwa terkini Amerika.

Selama masa trial ini, para sivitas akademika UIN Sunan Kalijaga bisa mengakses dan mengunduh buku-buku yang dibutuhkan. SAGE EBOOK ini hanya bisa diakses dari kampus menggunakan internet/wifi kampus.

## Cara akses SAGE EBOOK:

- 1. Gunakan internet/wifi kampus
- 2. Buka website perpustakaan pada alamat: https://lib.uin-suka.ac.id/
- 3. Pilih menu EBOOK & EJOURNAL
- 4. Pilih tulisan YA (pastikan sudah menggunakan wifi kampus)
- 5. Pilih sub menu SAGE

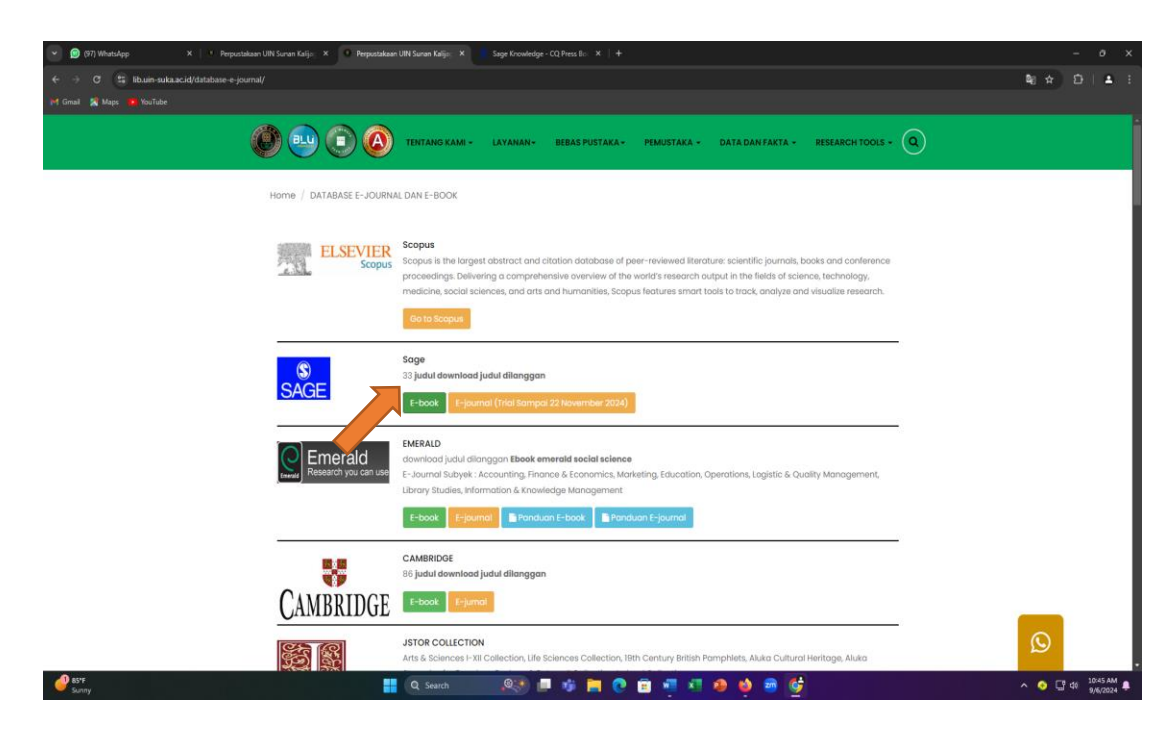

6. Silahkan memasukkan kata kunci pada kotak pencarian. Contoh: "sociology"

| 💌 🙍 (96) WhatsApp 🛛 🗙 🕴 🦉 | the value of the value of the value |       |                    |            |
|---------------------------|----------------------------------------------------------------------------------------------------|-------|--------------------|------------|
| ← → ♂ 🛱 sk.sagepub.com    |                                                                                                    | 다 확 ☆ |                    | <b>A</b> : |
| M Gmail 🔀 Maps 😐 YouTube  |                                                                                                    |       |                    |            |
|                           | ${f S}$ Sage Research Methods Business SAIIs Video Data Campus CQ Press Reference & Academic Books Search Q                                                                                                    |       |                    | j          |
|                           | Signed inc MY PROFILE Sunan Kalij                                                                                                    |       |                    |            |
|                           | The premier social sciences platform for Sage and CQ<br>Press book, reference and video content.                                                                                                    |       |                    |            |
|                           | Reyword: anytic sectology of Health and liness<br>Keyword: anytic sectology of Health and liness<br>Rook: Annuals and Modern Cultures: A Sectology of Health and Liness                                                                                                    |       |                    | ٦          |
|                           | Academic Books     Image: Cases     Image: Cases <td< td=""><td></td><td></td><td></td></td<>                                                                                                    |       |                    |            |
|                           | To enhance your experience on our site, Sage stores cookies on your computer. By continuing to use this site you consent to receive cookies.                                                                                                    |       |                    |            |
| ee BSTF<br>Sunny          | 🔡 Q. Search 🛛 🙉 📾 👘 👘 😨 🧰 👘 👫 🚱 👹                                                                                                    | ∧ ⊙ ( | 기 네티 10<br>위 네티 9/ | 58 AM      |

7. Silahkan melakukan filter dengan memilih tanda + yang ada di samping tulisan **BOOKS**, kemudian klik "all books". Jika ingin membatasi tahun terbit buku, maka bisa mendrug ke kanan filter pubication date, lalu klik kotak tulisan "APPLY FILTER"

| S Sage                  | Research Methods | Business | Skills Video | Data         | Campus CQ Press                                                                         | Reference & Acader                                                                       | nic Books                                                  | search Q                                          |  |
|-------------------------|------------------|----------|--------------|--------------|-----------------------------------------------------------------------------------------|------------------------------------------------------------------------------------------|------------------------------------------------------------|---------------------------------------------------|--|
|                         |                  |          |              |              |                                                                                         | Signed in:                                                                               | MY PROFILE                                                 | Sunan Kalij                                       |  |
| Content ava             | ilable to me     | 1        |              |              | Academic Books                                                                          | i   Book                                                                                 |                                                            | Add to list 🔿                                     |  |
| - Content types         | Types            |          | S Sage       | Me           | dicine, Health an                                                                       | d Society: A Critic                                                                      | al Sociology                                               |                                                   |  |
| <s<br>☑ All Book</s<br> | -                |          |              | Publ         | isher: <u>SAGE Publication</u><br>inal publication date:                                | ons Ltd<br>2012                                                                          |                                                            |                                                   |  |
| Reference               | +                |          |              | T<br>P<br>P  | op search hits:<br>cologue: Sociology, Medi<br>rologue: Sociology, Med                  | cine and Medical Sociolo<br>licine and Medical Sociol                                    | <mark>SX</mark><br>ogyPrologue: <b>Sociolog</b>            | y, medicine and                                   |  |
| Cases                   | +                |          |              | n<br>ir<br>o | edical sociologyIntrodu<br>tellectual and policy-reli<br>onfessional times that co      | ctionDo all disciplines fre<br>evant health? Is it a symp<br>illective anxiety has to be | t over the state of the<br>tom of our hyper-refi<br>?      | r own<br>exive and                                |  |
| Theories                | +                |          |              | 5<br>0       | ocial Theory and the Soc<br>ocial Theory and the <b>Soc</b><br>f health and medicineInt | iology of Health and Mer<br>iology of Health and Me<br>roductionGiven the broa           | dicine<br>dicineSocial theory an<br>id and eclectic nature | d the <b>sociology</b><br>of the <b>sociology</b> |  |
| Video                   | +                |          |              | 0<br>a       | f health and medicine, a<br>s well as the theoretical i                                 | ny account needs to atte<br>frameworks that                                              | nd to the substantive                                      | research topics                                   |  |
| + Disciplines           |                  |          |              | B            | odles. Pain and Suffering<br>failing to bear witness t                                  | o their pain, could be see                                                               | en as a problematic te                                     | chnology of                                       |  |
| — Publication Da        | ete O            |          |              | b<br>le      | omedical surveillance. T<br>vels, both analysing soci<br>operiences of health and       | urner (2004: xxviii) suggi<br>ial structure (and global j<br>i illness. Such             | ests that <b>sociology</b> sho<br>processes) and describ   | ould work at two<br>ing individual                |  |
| APPLY                   | 8 2024           |          |              | Got          | o full table of contents                                                                |                                                                                          |                                                            |                                                   |  |

8. Muncul judul-judul buku terkait sosiologi seperti pada tampilan di bawah:

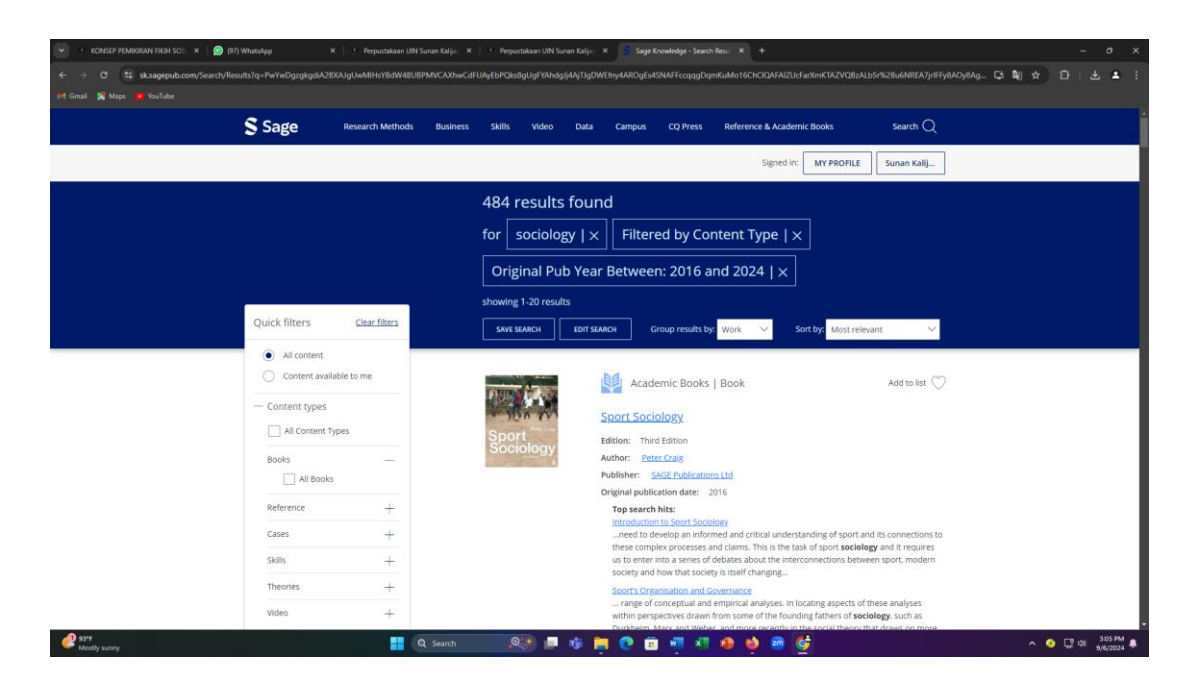

9. Sroll ke bawah untuk memilih judul buku yang anda inginkan, contoh: "Applied Sociology for Social Work"

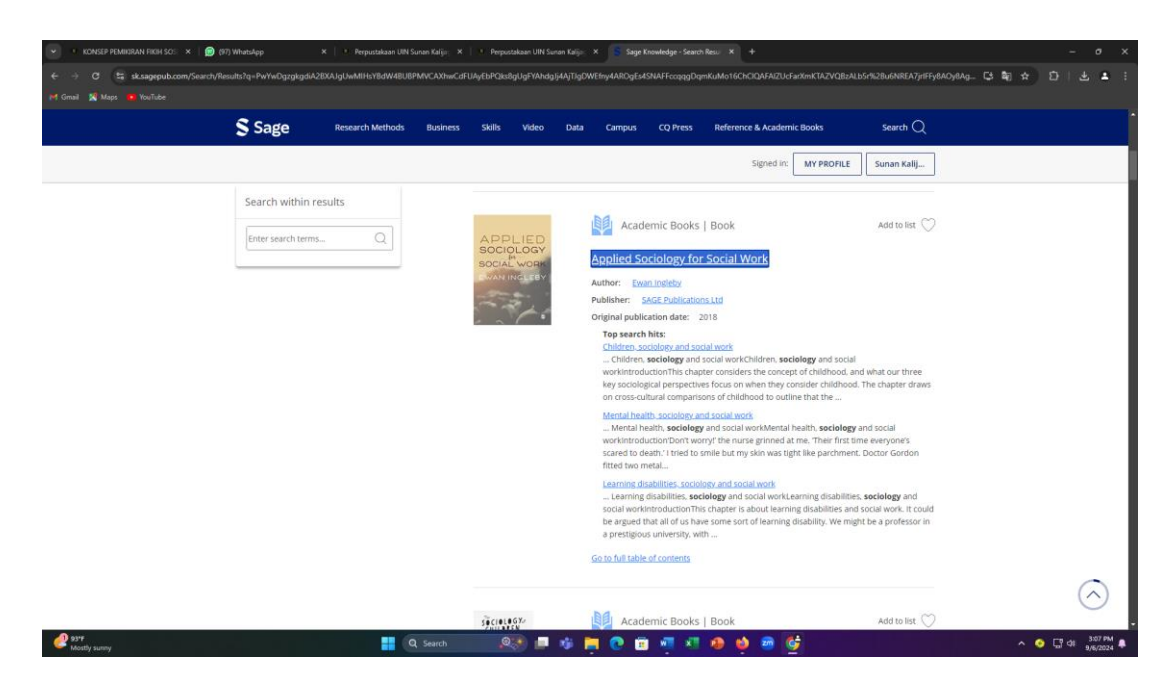

10. Klik judul tsb, kemudian klik atau pilih judul bab untuk membaca atau mengunduh full textnya. SAGE Ebook tidak bisa diunduh langsung satu buku full text, tetapi per bab/chapter.

| 💉 🔹 KONSEP PEMIKIRAN FIKIH SOS 🛛 🗙 📋 😥 (97) WhatsApp | 🗙   🔹 Perpustakaa                                                                                              | an UIN Sunan Kalija; 🛪 📔 🖲 Perpustakaan UIN Sunan Kalija; 🛪 🚺 Sage Academic B                                                                                                    | iooks - Appl | fiec × +      |        |                                                          |                   |              |        |  | - o ×      |
|------------------------------------------------------|----------------------------------------------------------------------------------------------------|----------------------------------------------------------------------------------------------------|--------------|---------------|--------|----------------------------------------------------------|-------------------|--------------|--------|--|------------|
| ← → ♂ ta sk.sagepub.com/books/applied-sociolog       | gy-for-social-work                                                                                             |                                                                                                    |              |               |        |                                                          |                   |              | C: \$2 |  | ± ≛ :      |
| 🍽 Gmail 🙎 Maps 🧧 YouTube                             | <pre>product () () () () () () () () () () () () ()</pre>                                                      |                                                                                                    |              |               |        |                                                          |                   |              |        |  |            |
| Home > A                                             | cademic Books > Applied Sociol                                                                                 | logy for Social Work > Contents                                                                                                    |              |               |        |                                                          |                   |              |        |  |            |
|                                                      |                                                                                                    | Books                                                                                                    |              |               |        | $\bigcirc$                                               |                   |              |        |  |            |
|                                                      | ************************************                                                                           | Applied Sociology for Social Work  Pridiers: Sderubilizations trd Publication year: 2018   Online pub date: December 15, 2020 Discipline: Health & Social Care subject:: Social Work Particle general Dot: Interview of the 155 Wash Social BR04 Keywords: case studies; conflict theory: functionalism: liness, learning disabilities; mental. Show all > |              |               |        | ociology for Social Work       ubitations tad       Bita |                   |              |        |  |            |
| Sum                                                  | mary Contents                                                                                                  | Subject index                                                                                                    |              |               | Search | within this                                              | book              | Q            |        |  |            |
| Front M                                              | latter<br>Copyright<br>About the author<br>Acknowledgements                                                    |                                                                                                    | ^            | Ø<br>Get link | Cite   | (c)<br>Share                                             | (AA)<br>Text size | (/)<br>Embed |        |  |            |
| Chapter                                              | rs                                                                                                    |                                                                                                    | ^            |               |        |                                                          |                   |              |        |  |            |
|                                                      | Chapter 1: Introduction<br>Chapter 2: Functionalism<br>Chapter 3: Interactionism<br>Chapter 4: Conflict theory | and social work<br>1 and social work<br>2 and social work                                                                                                    |              |               |        |                                                          |                   |              |        |  | $\bigcirc$ |
| 92*F<br>Sunny                                        | <pre>     () * * * * * * * * * * * * * * * * *</pre>                                                           | C01 3:30 PM 🜲                                                                                                    |              |               |        |                                                          |                   |              |        |  |            |

11. Jika anda ingin mengetahui judul-judul buku yang terdapat pada ACADEMIC BOOKS, maka klik menu ACADEMIC BOOKS

| KONSEP PEMIRIRAN FIKH SOS × | 😥 (98) WhatsApp x 📋 * Perpustakaan UIN Sunan Kalija: x                                                                        | 🔋 9 Perpustakaan UIN Sunon Kalijo 🛛 😽 Sage Knowledge - Home                                                     | Image: Second Control Second Control Second Contro |                                                          |
|-----------------------------|----------------------------------------------------------------------------------------------------|----------------------------------------------------------------------------------------------------|----------------------------------------------------------------------------------------------------|----------------------------------------------------------|
| ← → ♂ 😫 sk.sagepub.com      |                                                                                                    |                                                                                                    |                                                                                                    | C # * D   L # 1                                          |
| M Gmail 🕺 Maps 🧰 YouTube    |                                                                                                    |                                                                                                    |                                                                                                    |                                                          |
|                             | S Sage Research Methods Business                                                                                              | Skills Video Data Campus CQ Press                                                                               | Reference & Academic Books Search Q                                                                                                    |                                                          |
|                             | S Sage<br>Knowledge                                                                                                    |                                                                                                    | Signed in: MY PROFILE Sunan Kalij                                                                                                    |                                                          |
|                             | Search within Sage Knowledge                                                                                                  | dvanced Search                                                                                                  | INDEPENDE<br>SINCE - 19                                                                                                    | NT<br>65                                                 |
|                             |                                                                                                    | Our collections                                                                                                 |                                                                                                    |                                                          |
|                             |                                                                                                    | ê 📋                                                                                                    | ¢ <sub>o</sub> ¢                                                                                                    |                                                          |
|                             | Academic Books                                                                                                    | Business Cases                                                                                                  | Business Foundations                                                                                                    |                                                          |
|                             | Explore research monographs,<br>supplementary texts, and professional<br>development titles.                                  | Discover the real world of business for best<br>practices and professional success.                             | Develop in-depth understanding of key business theories and how to apply them.                                                                                                    |                                                          |
|                             | ······································                                                                                        |                                                                                                    | ۵ 🌲                                                                                                    | © 300 Total Security 0 ×                                 |
|                             | CQ Press Books                                                                                                    | Reference                                                                                                    | Skills                                                                                                    |                                                          |
|                             | Discover trustworthy and timely resources<br>in American government, politics, history,<br>public policy and current affairs. | Start your research with authoritative<br>encyclopedias and handbooks in the social<br>and behavioral sciences. | Develop the vital skills necessary to<br>succeed in your academic and professional<br>careers.                                                                                                    | Play War Thunder now for free<br>We Thunder<br>by Tabook |
| 92*F<br>Sunny               | Q Search                                                                                                    | an an an an an an an an an an an an an a                                                                        | 🛯 💩 📾 🚰                                                                                                    | ∧ 📀 🖓 di 3:34.9M ♣                                       |

12. Anda bisa memilih subyek-subyek yang tersedia. Contoh: subyek "Social Works", kemudian pilih judul buku yang diinginkan. Contoh: Social Work Theory in Practice

| C tz skaageoub.com/Se | earch/Results?products=111&contentTypes | =Books Handbooks | tdisciplines::127991                                                                                                    |                                                                                                    |                                                                    |                                                                                |                                                         | ចេស ស្រ |   |
|-----------------------|-----------------------------------------|------------------|----------------------------------------------------------------------------------------------------|----------------------------------------------------------------------------------------------------|--------------------------------------------------------------------|--------------------------------------------------------------------------------|---------------------------------------------------------|---------|---|
| ni 👷 Maps 🛑 YouTube   |                                         |                  |                                                                                                    |                                                                                                    |                                                                    |                                                                                |                                                         |         |   |
|                       | S Sage Re                               | search Methods   | Business Skills                                                                                                    | Video Data                                                                                                    | Campus CQ Press                                                    | Reference & Academic Books                                                     | Search Q                                                |         |   |
|                       |                                         |                  |                                                                                                    |                                                                                                    |                                                                    | Signed in: MY PROF                                                             | ILE Sunan Kalij                                         |         |   |
|                       | All content                             |                  |                                                                                                    |                                                                                                    |                                                                    |                                                                                |                                                         |         |   |
|                       | O Content available to                  | ome              | CRISI                                                                                                    | s.                                                                                                    | Academic Books                                                     | Book                                                                           | Add to list 🚫                                           |         |   |
|                       | <ul> <li>Content types</li> </ul>       |                  | DISA                                                                                                    | MA,<br>STER                                                                                                    | Crisis Trauma and D                                                | Veneter: A Clinician's Guide                                                   |                                                         |         |   |
|                       | All Content Types                       |                  |                                                                                                    | and the second second se | crisis, rradina, and c                                             | visaster. A clinician's Guidi                                                  |                                                         |         |   |
|                       |                                         |                  | Section of the local division of the local division of the local d |                                                                                                    | Authors: Linda Lutisha Blac                                        | 3. Stephen V. Flynn                                                            |                                                         |         |   |
|                       | Books                                   |                  | A                                                                                                    | 1.10                                                                                                    | Publisher: SAGE Publication                                        | 05-J06-                                                                        |                                                         |         |   |
|                       | All Books                               |                  |                                                                                                    |                                                                                                    | original publication date:                                         | 1061                                                                           |                                                         |         |   |
|                       | Reference                               | -                |                                                                                                    |                                                                                                    | Summary: The Counselor's To<br>techniques, and resources for       | polkit provides essential knowledge, s<br>working with individuals groups an   | kills, awareness.<br>6 communities: A chanter           |         |   |
|                       | All References                          |                  |                                                                                                    |                                                                                                    | on self-care is included to ens                                    | ure that counselors understand how                                             | to keep themselves                                      |         |   |
|                       | Debates                                 |                  |                                                                                                    |                                                                                                    | healthy and capable of provid<br>Multiple case illustrations are   | ing care for others affected by crises.<br>provided to demonstrate application | trauma, and disasters.                                  |         |   |
|                       | Dictionaries                            |                  |                                                                                                    |                                                                                                    | Go to full table of contents                                       |                                                                                |                                                         |         |   |
|                       | Encurlopediar                           |                  |                                                                                                    |                                                                                                    | Sector for white or contains                                       |                                                                                |                                                         |         |   |
|                       | Creyelopedias                           |                  |                                                                                                    |                                                                                                    |                                                                    |                                                                                |                                                         |         |   |
|                       | Hallobooks                              |                  | program (second                                                                                                    |                                                                                                    | Dd                                                                 | 10.1                                                                           |                                                         |         |   |
|                       | Cases                                   | +                | WOF                                                                                                    | R                                                                                                    | Academic Books                                                     | I ROOK                                                                         | Add to list                                             |         |   |
|                       | Skills                                  | +                | DRA                                                                                                    | STICE                                                                                                    | Social Work Theory in                                              | n Practice                                                                     |                                                         |         |   |
|                       |                                         |                  | 20                                                                                                    | 49 Ko                                                                                                    | Authors, Oblin Moder Call                                          | Eind content relate                                                            | d to this author                                        |         |   |
|                       | ineories                                | +                |                                                                                                    | 1                                                                                                    | Publisher: SAGE Publication                                        | View bio                                                                       |                                                         |         |   |
|                       | Video                                   | +                |                                                                                                    |                                                                                                    | Original publication date: 2                                       | 2021                                                                           |                                                         |         |   |
|                       | - Disciplines                           |                  |                                                                                                    |                                                                                                    | Summary: A step-by-step gui                                        | de to the underpinning theoretical kr                                          | owiedge in social work                                  |         | 1 |
|                       | and the state of the second             | 1.00             |                                                                                                    |                                                                                                    | helping your students to confi<br>get to grips with the essentials | idently apply theory in practice<br>s and reflect on learning Case st          | Exercises will help them<br>tudies from eight fictional | (       | C |
|                       | APPLY FILTER                            |                  |                                                                                                    |                                                                                                    | social workers located in a but                                    | sy local authority office will allow the                                       | m to explore a range of                                 |         |   |

- 13. Proses selanjutnya sama seperti proses point 10 di atas.14. Selesai, selamat mencoba.

Yogyakarta, 06 September 2024 Kreator

Wahyani